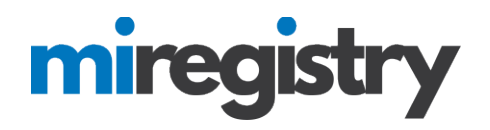

## Setting Up an Organization Profile

This guide will highlight how to set up a profile for your organization.

**PLEASE NOTE:** You will need a MiRegistry account before you can set up your Organization Profile. Please see our online support center on how to create a MiRegistry account.

Go to www.miregistry.org

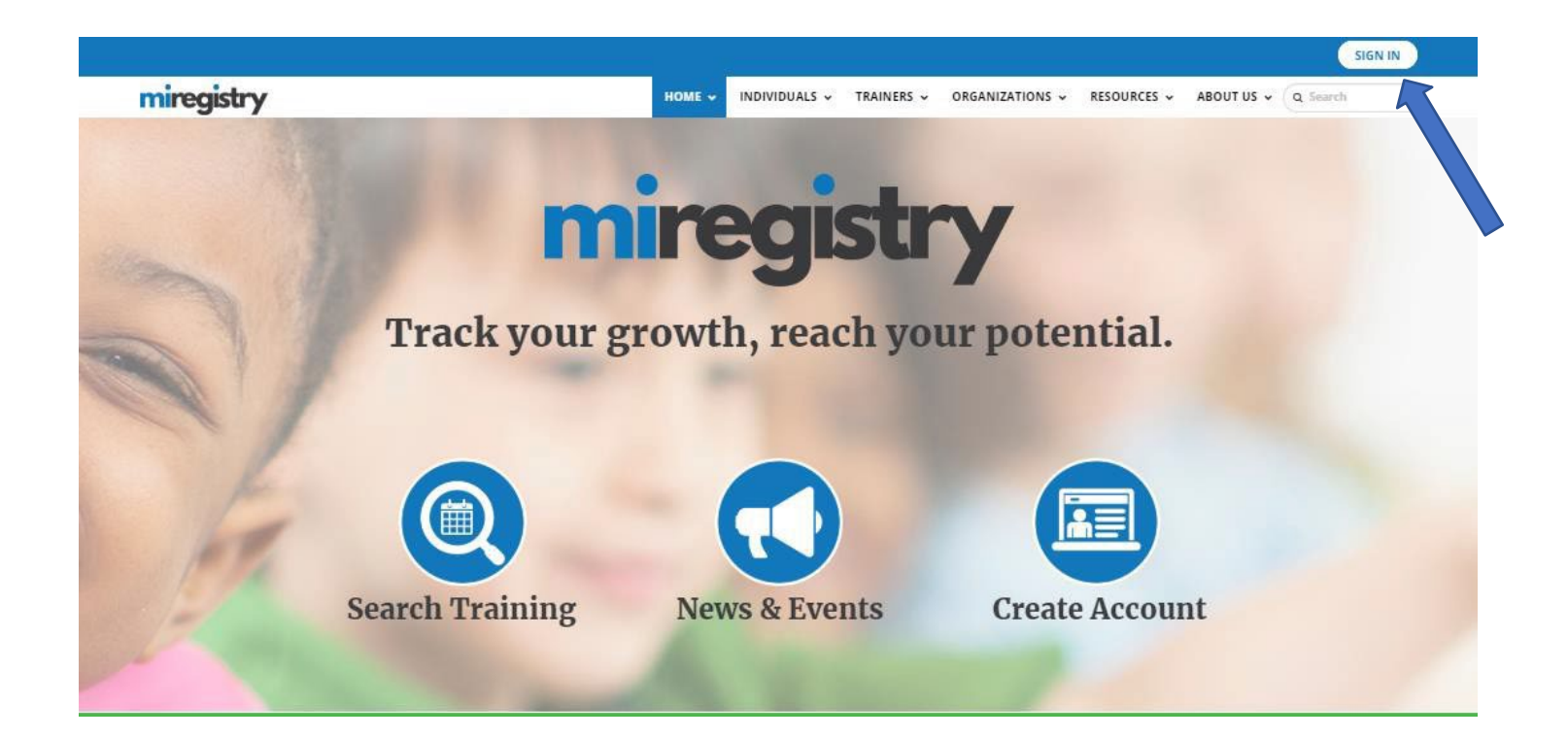

1. Click SIGN IN.

# miregistry

| miregistry            |                              |                  | ➡) Log |
|-----------------------|------------------------------|------------------|--------|
|                       | ender Shire<br>Email address |                  |        |
| mireaistry            | Password                     |                  |        |
|                       | Remember me                  |                  | ,      |
| Powered by 🎒 IN SIGHT |                              | ➡ Login          |        |
|                       | Forgot Password?             | 🛃 Create Account |        |

- 1. Enter your email and password.
- 2. Click LOGIN.

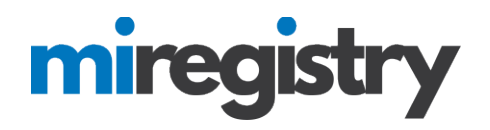

## Adding an Organization Profile

## My Individual Profile

| Velcome, Jon Tester                                                                                                    |                                                                                             | Registry ID 3031<br>Jon Tester<br>456 Street Rd.<br>Allenton, MI 48002                                                                                                    |
|----------------------------------------------------------------------------------------------------|---------------------------------------------------------------------------------------------|----------------------------------------------------------------------------------------------------|
| Become a member                                                                                                    | 0                                                                                           | (123) 456-4545<br>registrymichigan+jontester@gmail                                                                                                    |
| Become a trainer                                                                                                    | 0                                                                                           | Change Email                                                                                                    |
|                                                                                                    | Apply/Renew                                                                                 | Organization                                                                                                    |
|                                                                                                    |                                                                                             | Organization                                                                                                    |
|                                                                                                    |                                                                                             | Management                                                                                                    |
| otes From Staff (1) <u>Print All</u>                                                                                                    |                                                                                             | Profile<br>Management<br>Do any of the<br>following apply to                                                                                                    |
| Notes From Staff (1) <u>Print All</u><br>/e did not receive documentation for your registry Career Pat appli                                                                                                    | cation submitted on 06/01/2018.                                                             | Profile<br>Management<br>Do any of the<br>following apply to<br>you?                                                                                                    |
| otes From Staff (1) <u>Print All</u><br>e did not receive documentation for your registry Career Pat appli<br>e have canceled your application.<br>e understand that gathering your documentation can take some t                                                                                                    | ication submitted on 06/01/2018.                                                            | Profile<br>Management<br>Do any of the<br>following apply to<br>you?<br>✓ You would like to                                                                                                    |
| lotes From Staff (1) <u>Print All</u><br>/e did not receive documentation for your registry Career Pat appli<br>/e have canceled your application.<br>/e understand that gathering your documentation can take some t<br>ou now have the opportunity to add or update any recent changes                                                                                           | ication submitted on 06/01/2018.<br>ime.<br>. Please submit again as soon as you are ready. | Profile<br>Management<br>Do any of the<br>following apply to<br>you?<br>✓ You would like to<br>link an existing                                                                                                    |
| otes From Staff (1) <u>Print All</u><br>e did not receive documentation for your registry Career Pat appli<br>e have canceled your application.<br>e understand that gathering your documentation can take some t<br>u now have the opportunity to add or update any recent changes<br>the 7/17/2018                                                                               | cation submitted on 06/01/2018.<br>ime.<br>. Please submit again as soon as you are ready.  | Profile<br>Management<br>Do any of the<br>following apply to<br>you?<br>✓ You would like to<br>link an existing<br>organization<br>profile to your                                                                                              |
| lotes From Staff (1) <u>Print All</u><br>le did not receive documentation for your registry Career Pat appli<br>le have canceled your application.<br>le understand that gathering your documentation can take some t<br>ou now have the opportunity to add or update any recent changes<br>ate 7/17/2018<br>reated 7/17/2018 by ECIC Administrator                                | ication submitted on 06/01/2018.<br>ime.<br>. Please submit again as soon as you are ready. | Profile<br>Management<br>Do any of the<br>following apply to<br>you?<br>✓ You would like to<br>link an existing<br>organization<br>profile to your<br>account                                                                                   |
| Votes From Staff (1) Print All<br>/e did not receive documentation for your registry Career Pat appli<br>/e have canceled your application.<br>/e understand that gathering your documentation can take some t<br>ou now have the opportunity to add or update any recent changes<br>ate 7/17/2018<br>reated 7/17/2018 by ECIC Administrator                                       | ication submitted on 06/01/2018.<br>ime.<br>. Please submit again as soon as you are ready. | Profile<br>Management<br>Do any of the<br>following apply to<br>you?<br>✓ You would like to<br>link an existing<br>organization<br>profile to your<br>account<br>✓ You would like to                                                            |
| lotes From Staff (1) Print All<br>le did not receive documentation for your registry Career Pat appli<br>le have canceled your application.<br>le understand that gathering your documentation can take some t<br>ou now have the opportunity to add or update any recent changes<br>ate 7/17/2018<br>reated 7/17/2018 by ECIC Administrator                                       | ication submitted on 06/01/2018.<br>ime.<br>. Please submit again as soon as you are ready. | Profile<br>Management<br>Do any of the<br>following apply to<br>you?<br>✓ You would like to<br>link an existing<br>organization<br>profile to your<br>account<br>✓ You would like to<br>add a new                                               |
| Address From Staff (1) Print All<br>e did not receive documentation for your registry Career Pat appli<br>e have canceled your application.<br>e understand that gathering your documentation can take some t<br>bu now have the opportunity to add or update any recent changes<br>ate 7/17/2018<br>reated 7/17/2018 by ECIC Administrator                                        | ication submitted on 06/01/2018.<br>ime.<br>. Please submit again as soon as you are ready. | Profile<br>Management<br>Do any of the<br>following apply to<br>you?<br>✓ You would like to<br>link an existing<br>organization<br>profile to your<br>account<br>✓ You would like to<br>add a new<br>organization                               |
| Votes From Staff (1) Print All<br>/e did not receive documentation for your registry Career Pat appli<br>/e have canceled your application.<br>/e understand that gathering your documentation can take some t<br>ou now have the opportunity to add or update any recent changes<br>ate 7/17/2018<br>reated 7/17/2018 by ECIC Administrator<br>Application Reports<br>Certificate | ication submitted on 06/01/2018.<br>ime.<br>. Please submit again as soon as you are ready. | Profile<br>Management<br>Do any of the<br>following apply to<br>you?<br>✓ You would like to<br>link an existing<br>organization<br>profile to your<br>account<br>✓ You would like to<br>add a new<br>organization<br>profile to your<br>account |

### 1. Click the ADD ORGANIZATION PROFILE button.

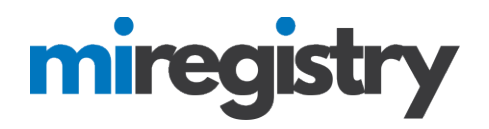

## QOrganization Profile Lookup

Please enter the organization ID to request access to the organization profile. This is not a license number.

|                                                           | Organization ID                                                                                                    |
|-----------------------------------------------------------|----------------------------------------------------------------------------------------------------|
|                                                           | Enter the Organization ID Number                                                                                                    |
|                                                           | Required                                                                                                    |
|                                                           | Find Profile                                                                                                    |
|                                                           | Need a New Organization Profile?<br>If you need to create a new organization offile,<br>please click "Create Profile" to begin<br>organization profile setup.<br>Create Profile |
| Don't Know the Orga                                       | nization ID?                                                                                                    |
| The Organization ID will ensur<br>support for assistance. | e we locate the correct organization profile. If you are not sure of the ID, please contact                                                                                     |
| Contact Support                                           |                                                                                                    |

- 1. Do not enter any information in the Organization ID box.
- 2. Click the **CREATE PROFILE** button.

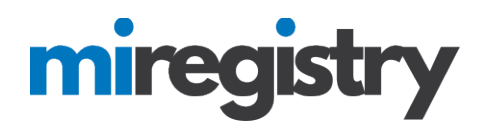

#### Adding a Direct Care and Licensed Program

If your organization provides care and/or education to children and is a licensed program, please proceed with the following steps. If your organization provides care and/or education to children but is an unlicensed program, please skip to page 11.

| Contact Info                         |                                                                           |                                                                                                    |                         |
|--------------------------------------|---------------------------------------------------------------------------|----------------------------------------------------------------------------------------------------|-------------------------|
| Organiza                             | tion Registration                                                         |                                                                                                    |                         |
| Please fill out th                   | e form below to register your orga                                        | nization. Fields marked with * are required. Use t                                                        | he <u>Contact</u>       |
| <u>Us</u> form if you n              | ave any questions or concerns abo                                         | out the organization registration process.                                                                |                         |
| Contact Info                         | rmation                                                                   |                                                                                                    |                         |
| to this organizat                    | select as your contact person is the<br>ional account. Please choose your | e person who will be contacted regarding all matt<br>contact person with that in mind.                    | ers related             |
| First Name*                          |                                                                           | Last Name*                                                                                                |                         |
| Jon                                  |                                                                           | Tester                                                                                                    |                         |
| Empli Addresst                       |                                                                           |                                                                                                    |                         |
| registrymichig                       | an+iontester@email.com                                                    |                                                                                                    |                         |
| region junctings                     | an Jonester @g.nomeon                                                     |                                                                                                    |                         |
| Phone                                |                                                                           | Ext.                                                                                                    |                         |
| 123                                  | - 456 - 7899                                                              |                                                                                                    |                         |
|                                      |                                                                           |                                                                                                    |                         |
|                                      |                                                                           |                                                                                                    |                         |
| Does this or                         | ganization provide care ar                                                | nd/or education to children?                                                                              |                         |
| This website is d<br>Some organizati | lesigned to serve a wide variety of<br>ons work directly with children wh | organizations in the early learning and school-age<br>ile others work with the adults who educate and o   | care field.<br>tare for |
| children, and stil                   | ll others work in the community m                                         | ore broadly. Your organization may do more than                                                           | one of                  |
| children. Your o                     | estion, we want to identify whethe<br>rganization may also provide other  | r your organization provides care and/or education<br>r supports and services, but please indicate here w | vhether one             |
| of the supports y                    | your organization regularly provide                                       | es is direct care and education to children.                                                              |                         |
| Yes, this organization               | anization provides direct care and/or e                                   | education to children                                                                                     |                         |
| O No shis ora                        | nization does not provide direct care                                     | and/or education to children                                                                              |                         |

- 1. Enter your organization's phone number.
- 2. Click the circle indicating that 'Yes, this organization provides direct care and/or education to children.
- 3. Click the **NEXT** button.

Next »

## miregistry

| Contact Info                            | ID Numbers                                                                                                    |                                                                                                    | Address                  |
|-----------------------------------------|----------------------------------------------------------------------------------------------------|----------------------------------------------------------------------------------------------------|--------------------------|
| Organi                                  | zation Identification                                                                                                    |                                                                                                    |                          |
| You indicate<br>some identif            | d that this organization provides early learnin<br>ying information for this organization. Answ                                                       | ng and/or school age care to children. Let<br>er Yes or No to all questions.                                                 | 's gather                |
| Are you I                               | icensed by the Michigan Department o                                                                                                    | f Licensing and Regulatory Affairs?                                                                                          |                          |
| If your pro<br>(LARA), pro<br>up on the | gram or business is licensed by the Michigar<br>ovide your license number below. If you are u<br>LARA child care licensing lookup website: <u>htt</u> | Department of Licensing and Regulatory<br>insure about your license number, you m<br>p://w1.lara.state.mi.us/ChildCareSearch | / Affairs<br>nay look it |
| O Yes                                   |                                                                                                    |                                                                                                    |                          |
| Enter y                                 | our child care license ID (required)                                                                                                    |                                                                                                    |                          |
| DC123                                   | 456789                                                                                                    |                                                                                                    |                          |
| ○ No                                    |                                                                                                    |                                                                                                    |                          |
| « Previous                              |                                                                                                    |                                                                                                    | Next »                   |

- 1. Select **YES**, that your program is licensed and enter in the license number.
- 2. Click the **NEXT** button.

| Contact Info |                           | ID Numbers                                           | Organization Type                                | Address |  |
|--------------|---------------------------|------------------------------------------------------|--------------------------------------------------|---------|--|
|              | We found the found are co | e following program data using the identif<br>rrect. | cation numbers you provided. Confirm the program | n(s)    |  |
|              |                           | Daycare                                              |                                                  |         |  |
|              | Muskegon                  | , MI 49442                                           |                                                  |         |  |
|              | Contact:                  |                                                      |                                                  |         |  |
|              | Child Care                | License ID:                                          |                                                  |         |  |
|              | Effective: 8              | 8/18/2016 - 2/17/2017                                |                                                  |         |  |
| « Previous   |                           |                                                      |                                                  | Next »  |  |

- 1. Confirm that the contact information in listed correctly.
- 2. Click the **NEXT** button.

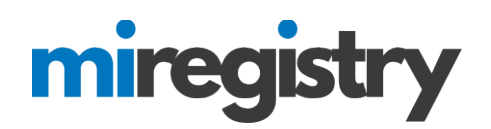

| Organization Type  Training Sponsor Organization  Check if your organization is a sponsor of training events. Doing so will allow you to enter training events  Check if your organization in Public Approved Training Organization Directory Indicates if this organization is available for Public Approved Training Organization directory search.  CEU Provider  Check If your organization is authorized to offer Continuing Education (CEU Courses) and plans to track those events in Michigan Professional Development Registry.  Development Registry.  Cett the accreditations your program holds  Cett Accreditation                                                                                                    | Contact Info | ID Numbers                                                                                        | Organization Type                                                                     |                                         | Address |
|----------------------------------------------------------------------------------------------------|--------------|---------------------------------------------------------------------------------------------------|---------------------------------------------------------------------------------------|-----------------------------------------|---------|
| Create the accreditations your program holds  Create Accreditation  Create Accreditation |              | Organization Type                                                                                 |                                                                                       |                                         |         |
| Check if your organization is a sponsor of training events. Doing so will allow you to enter training events<br>into the system.  Include organization in Public Approved Training Organization Directory<br>Indicates if this organization is available for Public Approved Training Organization directory search.  CEU Provider<br>Check if your organization is authorized to offer Continuing Education (CEU Courses) and plans to track those events in Michigan<br>Professional Development Registry.  Program Accreditation Select the accreditations your program holds  Select Accreditation  Add                                                                                                    |              | 🖵 🗆 Training Sponsor Org                                                                          | anization                                                                             |                                         |         |
| CEU Provider Check If your organization is authorized to offer Continuing Education (CEU Courses) and plans to track those events in Michigan Professional Development Registry.  Program Accreditation Select the accreditations your program holds Select Accreditation  Add                                                                                                    |              | Check if your organization is a spons<br>into the system.                                         | or of training events. Doing so will a                                                | llow you to enter training events       |         |
| CEU Provider Check If your organization is authorized to offer Continuing Education (CEU Courses) and plans to track those events in Michigan Professional Development Registry. Program Accreditation Select the accreditations your program holds Select Accreditation  Add                                                                                                    |              | Include organization in Public Approv                                                             | ved Training Organization Directory<br>r Public Approved Training Organization direct | ory search.                             |         |
| Program Accreditation Select the accreditations your program holds Select Accreditation  Add                                                                                                    |              | CEU Provider<br>Check If your organization is authorized to<br>Professional Development Registry. | offer Continuing Education (CEU Courses) and                                          | plans to track those events in Michigan |         |
| Select the accreditations your program holds Select Accreditation   Add                                                                                                    |              | Program Accreditation                                                                             | 1                                                                                     |                                         |         |
| Select Accreditation 🔻 Add                                                                                                    |              | Select the accreditations your pro                                                                | gram holds                                                                            |                                         |         |
|                                                                                                    |              | Select Accreditation                                                                              | ▼ Add                                                                                 |                                         |         |

1. Select if your organization is a trainer sponsor organization. This should only be selected if your organization provides training to your staff. Additionally, all trainers from your organization will be required to submit a trainer application in the system and be approved before your organization is approved as a trainer sponsor organization. This button can be left unchecked and can be added when your trainer(s) are approved.

2. Select any accreditations your program holds.

3. Click the **NEXT** button.

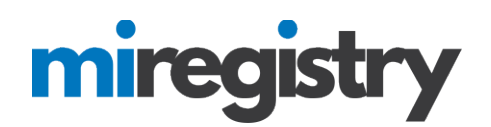

| Contact Info | ID Numbers                                                                                                    | Organization Type                                                                                             | Enrollment                                                                                        |        |
|--------------|----------------------------------------------------------------------------------------------------|----------------------------------------------------------------------------------------------------|---------------------------------------------------------------------------------------------------|--------|
|              | Program Capacity                                                                                                    |                                                                                                    |                                                                                                   |        |
|              | Enter the number of classrooms in whic<br>children in each age group for which yo<br>classrooms). This can be updated at any | ch you provide care to children be<br>u are currently providing care un<br>y time to reflect any changes that | elow. Enter the total number of<br>der this license (inclusive of all<br>may occur in enrollment. |        |
|              | Number of Classrooms / Groups                                                                                                | 2                                                                                                    |                                                                                                   |        |
|              | Total Number of Children Enrolled:                                                                                           | 10                                                                                                    |                                                                                                   |        |
|              | Infants (birth until one year)                                                                                               | 05                                                                                                    |                                                                                                   |        |
|              | Toddlers (one year to 30 months)                                                                                             | 05                                                                                                    |                                                                                                   |        |
|              | Preschool (30 months to kindergarten entry)                                                                                  | 0                                                                                                    |                                                                                                   |        |
|              | School-age (kindergarten entry<br>through age twelve)                                                                        | 0                                                                                                    |                                                                                                   |        |
| vious        |                                                                                                    |                                                                                                    |                                                                                                   | Next » |

- 1. Enter in your program capacity information.
- 2. Click the **NEXT** button.

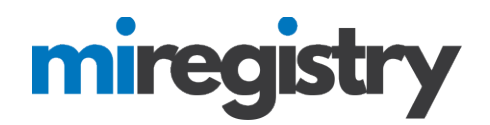

| Contact Info | ID Numbers                            | Organization Type                             | Enroliment                                 | Address |
|--------------|---------------------------------------|-----------------------------------------------|--------------------------------------------|---------|
| 4            | Organization Ad<br>Organization Name* | dress                                         |                                            |         |
|              | Physical Address                      |                                               | Line 2                                     |         |
|              | Zip*:<br>County*                      | City*                                         | try ed States                              | •<br>•  |
|              | Mailing Address<br>Address Line 1*    |                                               | Same as physical add                       | ress    |
|              | Zip*:                                 | City*                                         | State*<br>MI                               | •       |
|              | County*                               | Coun<br>Unit                                  | try<br>ed States                           | •       |
|              | Phone*                                |                                               | 1                                          |         |
|              | Fax<br>Web Site                       |                                               |                                            |         |
|              | Additional Info                       | 0                                             |                                            |         |
|              | Enter any addition                    | onal information about your organization that | you would like to appear on this web site. |         |

1. Enter your address information, or confirm if it is filled in.

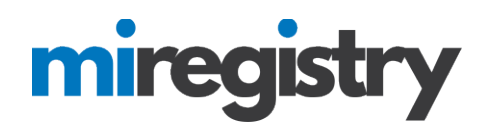

| Communication Preferences                                                                                                    |
|----------------------------------------------------------------------------------------------------|
| We may send periodic communications related to the registry and your account. You are automatically<br>subscribed to receive these communications. If do not wish to receive these communications please<br>unsubscribe. |
| O Unsubscribe<br>You will not receive informational emails from us, but you will continue to receive emails regarding your account.                                                                                      |
| Subscribe<br>You will receive informational emails from us in addition to emails regarding your account.                                                                                                    |
|                                                                                                    |

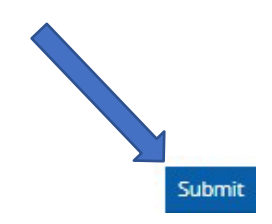

- 2. Select your communication preferences.
- 3. Click the **SUBMIT** button.

« Previous

| Thank You For Registerin | g Your Organization! |
|--------------------------|----------------------|
|--------------------------|----------------------|

Your application has been submitted for review. You will be notified via email when you are approved. You will then be able to sign in and access the organization maintenance features and begin entering training events if you are registering as a sponsor organization. You will be able to access the organization maintenance features from the context navigation menu after the organization is approved.

The approval process may take ten business days. If you have any questions, or do not hear from us within ten business days, please use the <u>Contact Us</u> form to request assistance.

- 1. Your organization profile has successfully been registered.
- 2. Registry staff will review your organization information and verify the profile for use.

Please continue to page 16!

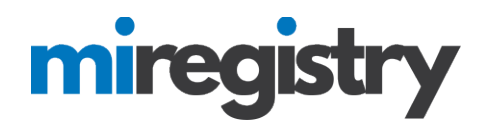

#### Adding a Direct Care and Unlicensed Program

| Organization Registration                                                                       | n                                              |                                                                         |                       |
|-------------------------------------------------------------------------------------------------|------------------------------------------------|-------------------------------------------------------------------------|-----------------------|
| Please fill out the form below to register your<br>Us form if you have any questions or concern | ur organization. Field<br>rns about the organi | ds marked with * are required. Use<br>ization registration process.     | the <u>Contact</u>    |
| Contact Information                                                                             |                                                |                                                                         |                       |
| The person you select as your contact person<br>to this organizational account. Please choose   | on is the person who<br>e your contact perso   | will be contacted regarding all ma<br>on with that in mind.             | tters related         |
| First Name*                                                                                     | Last                                           | Name*                                                                   |                       |
| Jon                                                                                             | Test                                           | ter                                                                     |                       |
| Provide Address                                                                                 |                                                |                                                                         |                       |
| registrumichigan+iontester@gmail.com                                                            |                                                |                                                                         |                       |
| registrymengan-joncester@gman.com                                                               |                                                |                                                                         |                       |
| Phone                                                                                           |                                                | Ext.                                                                    |                       |
| 123 - 456 - 7899                                                                                | 9                                              |                                                                         |                       |
|                                                                                                 |                                                |                                                                         |                       |
| <i>.</i>                                                                                        |                                                |                                                                         |                       |
| Does this organization provide ca                                                               | are and/or educ                                | cation to children?                                                     |                       |
| This website is designed to serve a wide varie                                                  | iety of organizations                          | s in the early learning and school-ag                                   | ge care field.        |
| Some organizations work directly with childre<br>children, and still others work in the commun  | ren while others wor<br>unity more broadly. \  | rk with the adults who educate and<br>Your organization may do more tha | care for<br>in one of |
| these. In this question, we want to identify w                                                  | whether your organiz                           | zation provides care and/or educat                                      | ion directly to       |
| of the supports your organization regularly p                                                   | provides is direct car                         | re and education to children.                                           | whether one           |
| Yes, this organization provides direct care ar                                                  | and/or education to chi                        | ildren                                                                  |                       |
| O No this organization does not provide direct                                                  | ct care and/or educatio                        | on to children                                                          |                       |

- 1. Enter your organization's phone number.
- 2. Click the circle indicating that 'Yes, this organization provides direct care and/or education to children.
- 3. Click the **NEXT** button.

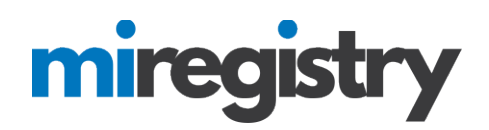

| Contact Info                            | ID Numbers                                                                                                    |                                                                                                    | Address                  |
|-----------------------------------------|----------------------------------------------------------------------------------------------------|----------------------------------------------------------------------------------------------------|--------------------------|
| Organi                                  | zation Identification                                                                                                    |                                                                                                    |                          |
| You indicate<br>some identif            | d that this organization provides early learning<br>ying information for this organization. Answer                                                          | and/or school age care to children. Let<br>Yes or No to all questions.                                                | 's gather                |
| Are you I                               | icensed by the Michigan Department of l                                                                                                    | icensing and Regulatory Affairs?                                                                                      |                          |
| If your pro<br>(LARA), pro<br>up on the | ogram or business is licensed by the Michigan D<br>ovide your license number below. If you are un<br>LARA child care licensing lookup website: <u>http:</u> | epartment of Licensing and Regulatory<br>ure about your license number, you m<br>/w1.lara.state.mi.us/ChildCareSearch | / Affairs<br>Iay look it |
| ⊖ Yes                                   |                                                                                                    |                                                                                                    |                          |
| Enter y                                 | our child care license ID (required)                                                                                                    |                                                                                                    |                          |
| O No                                    |                                                                                                    |                                                                                                    |                          |
| Previous                                |                                                                                                    |                                                                                                    | Next »                   |

1. Select **NO**, indicating that your program is not licensed by LARA. Please note that if your organization is licensed by a Tribal group, you will select no.

2. Click the **NEXT** button.

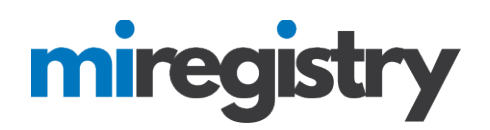

| Organization Type                                                                                   |                                                    |                                                |                    |  |
|----------------------------------------------------------------------------------------------------|----------------------------------------------------|------------------------------------------------|--------------------|--|
| Please indicate your organization's prim                                                            | ary purpose.                                       |                                                |                    |  |
| Unidentified Direct Care Program                                                                    | •                                                  |                                                |                    |  |
| 🖵 🗆 Training Sponsor Orga                                                                           | nization —                                         |                                                |                    |  |
| Check if your organization is a sponso<br>into the system.                                          | r of training events.                              | Doing so will allow you to enter               | training events    |  |
| Include organization in Public Approve<br>Indicates if this organization is available for           | ed Training Organizati<br>Public Approved Training | on Directory<br>Organization directory search. |                    |  |
| CEU Provider<br>Check If your organization is authorized to a<br>Professional Development Registry. | ffer Continuing Education                          | n (CEU Courses) and plans to track those       | events in Michigan |  |
|                                                                                                    |                                                    |                                                |                    |  |
| Program Accreditation                                                                               |                                                    |                                                |                    |  |
| Select the accreditations your prog                                                                 | ram holds                                          |                                                |                    |  |
| Select Accreditation                                                                                | •                                                  | Add                                            |                    |  |
|                                                                                                    |                                                    |                                                |                    |  |

1. Select that your program is an 'Unidentified Direct Care Program'.

2. Select if your organization is a trainer sponsor organization. This should only be selected if your organization provides training to your staff. Additionally, all trainers from your organization will be required to submit a trainer application in the system and be approved before your organization is approved as a trainer sponsor organization. This button can be left unchecked and can be added when your trainer(s) are approved.

- 3. Select any accreditations your program holds.
- 4. Click the **NEXT** button.

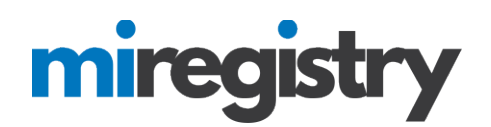

| Contact Info | ID Numbers                                                                                                    | Organization Type                                                                                          | Enrollment                                                                                            | Address |
|--------------|----------------------------------------------------------------------------------------------------|----------------------------------------------------------------------------------------------------|----------------------------------------------------------------------------------------------------|---------|
|              | Program Capacity                                                                                                    |                                                                                                    |                                                                                                    |         |
|              | Enter the number of classrooms in whi<br>children in each age group for which yo<br>classrooms). This can be updated at an | ch you provide care to children b<br>u are currently providing care u<br>y time to reflect any changes tha | elow. Enter the total number of<br>nder this license (inclusive of all<br>it may occur in enrollment. |         |
|              | Number of Classrooms / Groups                                                                                              | 2                                                                                                    |                                                                                                    |         |
|              | Total Number of Children Enrolled:                                                                                         | 10                                                                                                    |                                                                                                    |         |
|              | Infants (birth until one year)                                                                                             | 05                                                                                                    |                                                                                                    |         |
|              | Toddlers (one year to 30 months)                                                                                           | 05                                                                                                    |                                                                                                    |         |
|              | Preschool (30 months to kindergarten entry)                                                                                | 0                                                                                                    |                                                                                                    |         |
|              | School-age (kindergarten entry through age twelve)                                                                         | 0                                                                                                    |                                                                                                    |         |
| vious        |                                                                                                    |                                                                                                    |                                                                                                    | Next »  |

- 1. Enter in your program capacity information.
- 2. Click the **NEXT** button.

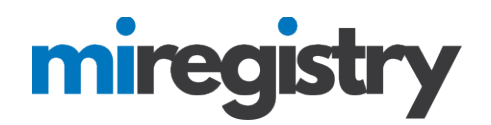

| Contact Info | ID Numbers           | Organization Type        | Enrollment         | Ad     |
|--------------|----------------------|--------------------------|--------------------|--------|
| (            | Organization Address |                          |                    |        |
|              | Organization Name*   |                          |                    |        |
|              | Physical Address     |                          |                    |        |
|              | Address Line 1*      |                          | Line 2             |        |
|              | Zip*: City*          |                          | State*             |        |
|              | County*              | Country                  | MI                 | •      |
|              |                      | United States            | 5                  | •      |
|              | Mailing Address      |                          | Same as physical a | ddress |
|              | Address Line 1*      |                          | Line 2             |        |
|              | Zip*: City*          |                          | State*             |        |
|              |                      |                          | MI                 | •      |
|              | County*              | Country<br>United States | 5                  | •      |
|              |                      |                          |                    |        |
|              | Phone*               | -                        |                    |        |
|              | Fax                  | [                        |                    |        |
|              | - Uteb Site          | -                        |                    |        |
|              | Web site             |                          |                    |        |
|              | Additional Info      |                          |                    |        |
|              |                      |                          |                    |        |
|              |                      |                          |                    |        |

1. Enter in your organization name, address, phone and other identifying information.

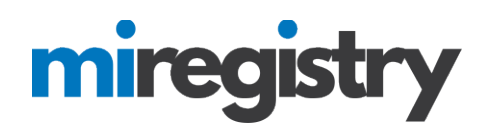

|            | We may send periodic communications related to the registry and your account. You are automatically<br>subscribed to receive these communications. If do not wish to receive these communications please<br>unsubscribe. |
|------------|----------------------------------------------------------------------------------------------------|
|            | O Unsubscribe<br>You will not receive informational emails from us, but you will continue to receive emails regarding your account.                                                                                      |
|            | <ul> <li>Subscribe</li> <li>You will receive informational emails from us in addition to emails regarding your account.</li> </ul>                                                                                       |
| « Previous |                                                                                                    |

- 2. Select your communication preferences.
- 3. Click the **SUBMIT** button.

Thank You For Registering Your Organization! Your application has been submitted for review. You will be notified via email when you are approved. You will then be able to sign in and access the organization maintenance features and begin entering training events if you are registering as a sponsor organization. You will be able to access the organization maintenance features from the context navigation menu after the organization is approved. The approval process may take ten business days. If you have any questions, or do not hear from us within ten business days, please use the <u>Contact Us</u> form to request assistance.

- 1. Your organization profile has successfully been registered.
- 2. Registry staff will review your organization information and verify the profile for use.

### Accessing Your Organization Profile and Agreeing to the Terms and Conditions

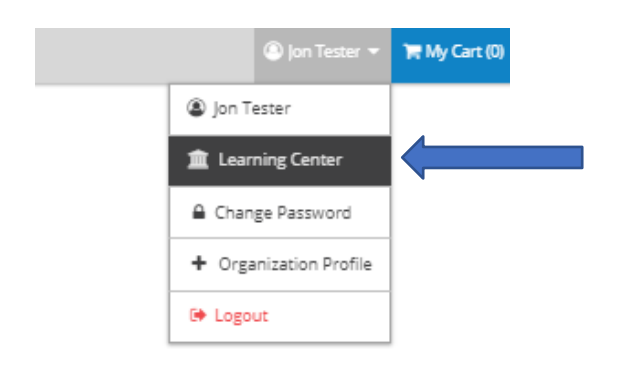

- 1. Once your organization is approved, you can access your organization profile in the top right drop-down menu by clicking on your organization name.
- 2. Please note that before you can access your organization account, the system will ask you to agree to the terms

Submit

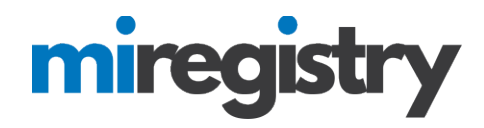

and conditions. You will only need to complete this one time.